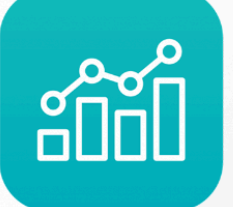

Annual Enterprise Administrativo

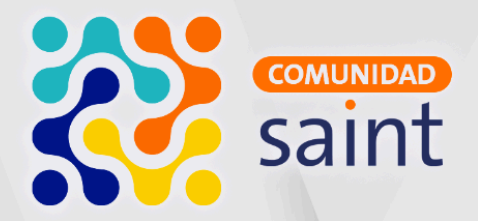

## Novedades de actualización Versión 9.7.5.0

# saint

### Información importante

Este documento hace referencia al Saint Enterprise Administrativo versión 9.7.5.0, la primera versión homologada por el SENIAT en Venezuela de acuerdo a la Providencia Administrativa SNAT/2024/000121.

Es importante aclarar que esta nueva versión incorpora numerosos cambios a nivel tecnológico y de base de datos, por lo que recomendamos leer cuidadosamente esta información.

Precisamente debido a la magnitud de estas modificaciones, es un requisito indispensable que cualquier base de datos destinada a la versión 9.7.5.0 sea actualizada primero a la versión 9.7.3.0. Completar este paso previo es fundamental para asegurar la correcta implementación y estabilidad de la actualización final.

Todo trigger y procedimiento almacenado que se encuentre en la base de datos al momento de actualizar a la 9.7.5.0 será desactivado. Dichos triggers y procedimientos deben ser evaluados para que estos estén en cumplimiento de la providencia SNAT/2024/000121, luego de estos cada trigger y procedimiento debe ser activado manualmente.

#### Requerimientos mínimos

• SQL SERVER 2019 o superior.

### **Integraciones Fintech**

- Megasoft (VE) (Cashea)
- SAINTPagos (VE)
- Cardnet (RD)
- KeyPagos (VE)

- POS Saint (VE)
- Saint Connect Sumni (VE)

#### Cambios y novedades

- Versiones de los aplicativos a publicar junto con esta versión del Administrativo:
  - o SaintPOS versión 9.7.5.0
  - o SaintRest versión 9.7.5.0
- Se crearon dos tablas en la base de datos para guardar la información para revisión, con sus campos encriptados.
- Se agregó validación para evitar que se realice el cierre de mes cuando aún existan Notas de Entrega en ventas, pendientes por facturar.

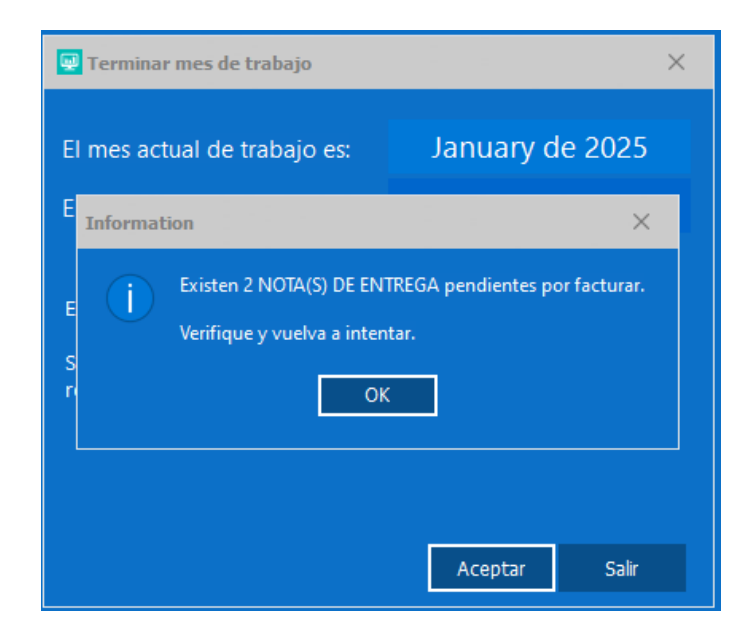

- Se incluyó validación para la impresión fiscal, esta validación evita que se genere una factura en la base de datos, a menos que la impresión fiscal sea correcta y se obtenga el número de comprobante fiscal.
- Se incluyó una nueva opción en el menú de Reportes, sección Impuestos Ilamada "Auditoría SENIAT", que contiene 2 reportes internos: Triggers y programación de base de datos y Ventas, con los resúmenes de dichas operaciones. Esta información es obtenida de las tablas de auditoría que están encriptadas. Estos reportes no son modificables (Sólo Venezuela).
- Se agregó validación que solicita las credenciales de acceso a la Plataforma de Licenciamiento del Canal Integrador en el módulo del Configurador para habilitar edición de reportes y entrar a la configuración.

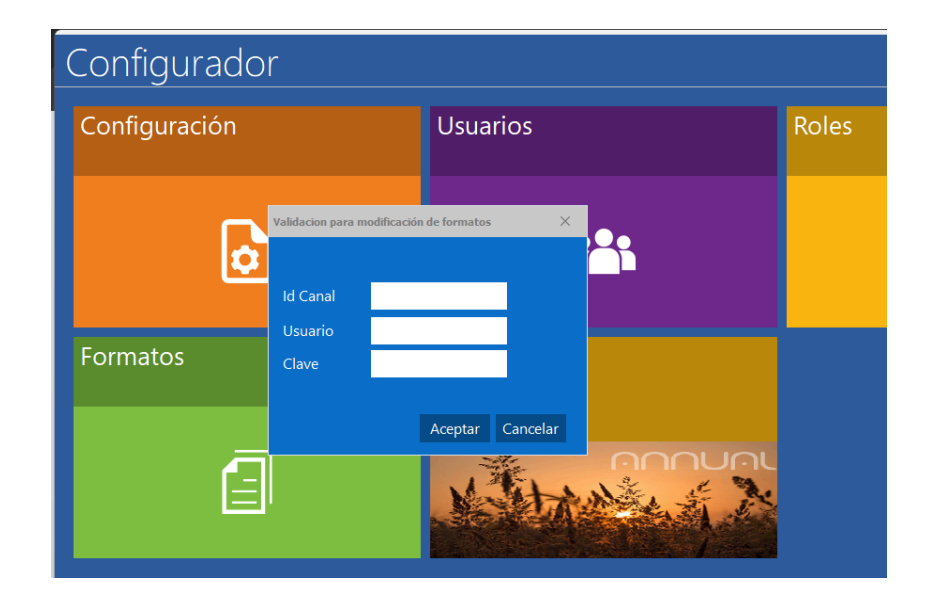

- El campo unidad de venta de la ficha de productos ahora es obligatorio al facturar con la imprenta digital.
- Nuevo ejecutable del Restaurante, diseñado para Kioscos.

- El campo de precios en la ficha de productos ahora es obligatorio en la creación del producto.
- Está versión incluye un contrato de términos y condiciones para los usuarios finales, donde se indica que no deben haber modificaciones contrarias a la providencia administrativa del SENIAT (Venezuela).
- Nuevas opciones de customización en los ambientes, zonas y mesas del módulo Restaurante.

| Ambiente                 | Zonas     | Menu     |                         |        |  |  |  |  |
|--------------------------|-----------|----------|-------------------------|--------|--|--|--|--|
| Descripción<br>PRINCIPAL |           |          |                         |        |  |  |  |  |
| Tipo de operación        |           |          |                         |        |  |  |  |  |
|                          | C         | DLORES D | E ESTADO ZONAS          |        |  |  |  |  |
| Normal                   |           |          | Gradient Active Caption | $\sim$ |  |  |  |  |
| En uso                   |           |          | Menu Highlight          | $\sim$ |  |  |  |  |
| Seleccion                | ada       |          | Navy                    | $\sim$ |  |  |  |  |
| Alerta                   |           |          | Purple                  | $\sim$ |  |  |  |  |
| Pendiente                |           |          | Money Green             | $\sim$ |  |  |  |  |
| COLORES DE ESTADO MESAS  |           |          |                         |        |  |  |  |  |
| Disponibl                | e         |          | Inactive Caption        | $\sim$ |  |  |  |  |
| En uso                   |           |          | Hot Light               | $\sim$ |  |  |  |  |
| Seleccion                | ada       |          | Silver                  | $\sim$ |  |  |  |  |
| Mesa sin pedido          |           |          | Purple                  | $\sim$ |  |  |  |  |
| Mesa individual          |           |          | Green                   | $\sim$ |  |  |  |  |
| Comanda lista            |           |          | Yellow                  | $\sim$ |  |  |  |  |
| Marcada                  | para acci | ón       | Red                     | $\sim$ |  |  |  |  |
| Agregar                  | Editar    | Eliminar |                         |        |  |  |  |  |

 Reorganización de los parámetros tradicionales en las pestañas "Datos generales" y "Costos y precios" de la ficha "Productos".

| Clasi <u>f</u> icación <u>D</u> ato | s principal | es Costos y <u>P</u>    | recios   | E <u>x</u> istencias    | Eguivalente            | es Pro <u>v</u> eed |
|-------------------------------------|-------------|-------------------------|----------|-------------------------|------------------------|---------------------|
| Descripción 2                       |             |                         |          |                         |                        |                     |
| Descripción 3                       |             |                         |          |                         |                        |                     |
| Referencia                          |             |                         |          |                         |                        |                     |
| Marca                               |             |                         |          |                         |                        |                     |
| Tipo impuesto                       | Gravable    | ✓ Estado                | actual   | Activo                  |                        | $\sim$              |
| Unidad venta                        | CAJ         |                         |          |                         |                        |                     |
| Usa empaque                         | 🗹 Si 🛛 l    | Jnidad <mark>UND</mark> | Cant.    | empaque <mark>12</mark> |                        |                     |
| Usa lotes                           | 🗖 Si 🛛 T    | iene vencimier          | nto 🔳 Si | Días adve               | rtencia <mark>0</mark> |                     |
| Usa balanza                         | 🗖 Si 🛛 Ti   | ara                     |          |                         |                        |                     |
| Usa decimales                       | 🗖 No        |                         |          |                         |                        |                     |
| Tiene retención                     | 🗖 Si        |                         |          |                         |                        |                     |
| Importado                           | 🗖 Si        |                         |          |                         |                        |                     |
| Es un enser                         | 🗖 Si        |                         |          |                         |                        |                     |
| Es ofertable                        | 🗖 Si        |                         |          |                         |                        |                     |
| Ajuste cambiario                    | 🗹 Si        |                         |          |                         |                        |                     |
| Mínimo                              |             | Máximo                  |          |                         |                        |                     |
| Pedido compras                      |             | 0                       |          | Ultima vent             | ta 29/01/2             | 025                 |
| Comprometido                        |             | 0                       | 0        | Ultima compr            | a 28/04/2              | 025                 |
|                                     |             |                         |          |                         |                        |                     |

 En el módulo REST, no puedes crear las tablas de forma automática, para crear las tablas debe ser agregado el parámetro "CREATE\_ALL\_TABLES" al ejecutable. Esto puede hacerse creando un acceso directo al ejecutable "SAINTRest.exe", luego hacer click derecho en el acceso directo y seleccionar "Propiedades", luego ubicar el campo "target" u "objetivo" (donde se encuentra la ruta de instalación del ejecutable) y agregar al final de la ruta el parámetro previamente indicado separándolo con un espacio. También puede ser ejecutada la aplicación por la línea de comandos agregando el parámetro.

| 😰 SAINTRest - Shortcut Properties |                                                   |          |        |                   |     |  |  |
|-----------------------------------|---------------------------------------------------|----------|--------|-------------------|-----|--|--|
| Security                          | De                                                | etails   |        | Previous Versions |     |  |  |
| General                           | Shortcut                                          | Compatib | oility | Digital Signatu   | res |  |  |
| SAINTRest - Shortcut              |                                                   |          |        |                   |     |  |  |
| Target type: Application          |                                                   |          |        |                   |     |  |  |
| Target location: Administrativo   |                                                   |          |        |                   |     |  |  |
| Target:                           | Target: istrativo\SAINTRest.exe CREATE_ALL_TABLES |          |        |                   |     |  |  |

- Implementación de un nuevo usuario por defecto en el administrativo para uso exclusivo de los funcionarios del SENIAT.
- Medida de seguridad en el módulo configurador, donde, al seleccionar una forma de facturación de tipo fiscal o digital, esta no puede ser cambiada a "Impresora normal".

### Tickets resueltos:

- 3264: Corregido error al imprimir notas de débito o retenciones en cuentas por pagar.
- 3099, 2860, 3225, 3230: Corregido, no se descontaba el serial del producto al momento de facturar.
- 2629: solventado inconveniente que al facturar un documento en espera, no lo elimina de la base de datos.
- 2860, 3225, 3230, 3099: Corregido inconveniente que al momento de facturar productos con seriales no se descontaba los mismos del inventario.
- 2916: Solucionado error al momento de cargar un documento en ventas o compras que no se cargaba los datos previos del vendedor, depósito, cliente y proveedor.
- 1997, 2553, 2550: Solventado, Los reportes "Retención de IVA sobre la compra" y "Retención de IVA sobre la venta" no se generaban.
- 2015: Solventado, el módulo Bancos mostraba un error al momento de generar reportes.
- 1348: Solucionado, error al borrar cheques del módulo Banco.
- 1086: El módulo Bancos no generaba el reporte "Análisis de cuentas"

- 1996: El módulo Bancos presentaba inconvenientes al momento de realizar un pago o anticipo en "Cuentas por cobrar"
- 707: El módulo Bancos mostraba un error en pantalla al conciliar las transacciones.

#### Instructivo Auditoría SENIAT

- Ubicar el módulo administrativo del Saint Enterprise Administrativo, cuyo nombre por defecto es "SAINT.exe" y su icono es el siguiente " " y hacer doble clic en el.
- En la ventana emergente ingresar los datos de inicio de sesión para auditorías suministrado por el usuario final. en los campos "Còdigo de usuario" y "Clave de acceso", si ambos campos son correctos el botón aceptar en la parte inferior será presionable.

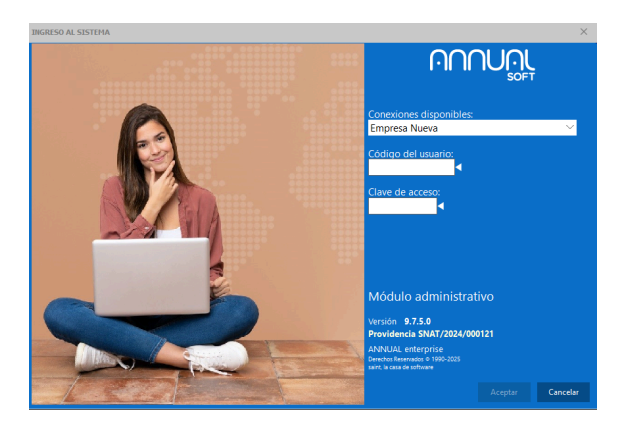

 Luego de ingresar exitosamente y ser visible la ventana principal del módulo administrativo hacer click en el recuadro "Reportes" identificado por el color amarillo.

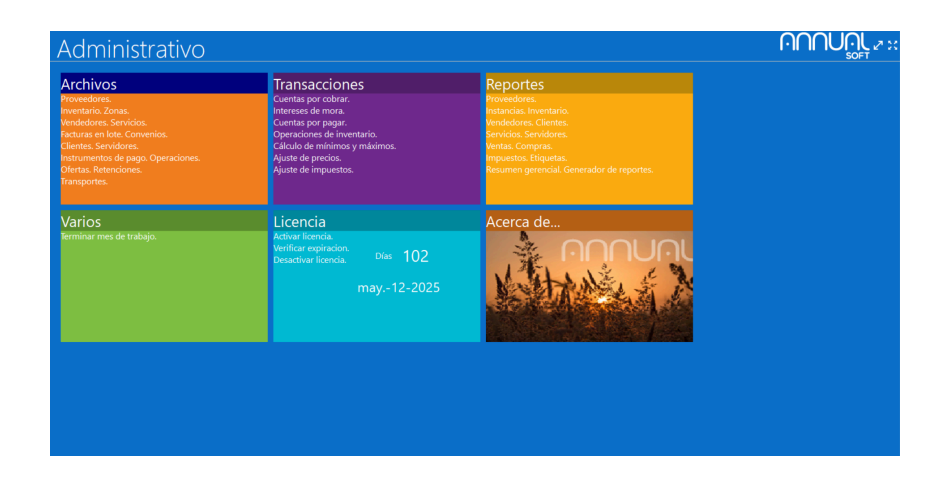

4. Lo anterior hará visible otros submenús donde se organizan los reportes disponibles de acuerdo a su función. Considerar que, los reportes amarillos son aquellos que pertenecen al sistema y los verdes son creados por el Canal Integrador o Usuario final.

| € Reportes                                                                                                    |                                                                                                    |                                                                                                    |                                                        |                                                                                                    |                                                                      |
|----------------------------------------------------------------------------------------------------|----------------------------------------------------------------------------------------------------|----------------------------------------------------------------------------------------------------|--------------------------------------------------------|----------------------------------------------------------------------------------------------------|----------------------------------------------------------------------|
| Proveedores<br>Proveedores.<br>Análisis de proveedores. Estadísticas.<br>Estado de cuentas. Cuentas por pagar.<br>Análisis de vencimientos. Relación de pagos.<br>Retenciones en la fuente. Transacciones pendientes. | Instancias<br>Instancias de inventario.<br>Consolidado de inventario.<br>Instancias de servicios. Consolidado de servicios.<br>Estadísticas de servicios.                  | S Inventario.<br>ventario.<br>vinentario. Estadísticas de inventario.<br>rvicios. Consolidado de servicios.<br>Lista de precios. Inventario físico.<br>Prometio anual compra-venta. Costos de productos<br>importad. |                                                        | Vendedores.<br>Vendedores.<br>Comisiones. Efectividad.<br>Ultima venta a clientes. Ve<br>Ventas de productos. Esta | intas por instancia.<br>dísticas.                                    |
| Clientes<br>Clientes<br>Análisis de clientes. Estadísticas.<br>Estado de cuenta. Cuentas por cobrar.<br>Análisis de ventraimentos. Relación de cobros.<br>Recibos y Pagos adelantados. Retenciones de                 | es Servicios<br>Servicios.<br>Ventas de servicios. Compras de servicios.<br>uentas Cuentas por cobrar.<br>Estadústicas.<br>Regos adelarratados Retenciones de              |                                                                                                    | Servidores<br>Servidores.<br>Comisiones. Estadísticas. |                                                                                                    | elación de ventas.<br>les procesadas.<br>lelación de ventas crédito. |
| Compras<br>Compras<br>Compras por intancia. Visualizar transacciones.                                                                                                    | Impuestos<br>IVA cobrado.<br>Libro de compras IVA. Pagado.<br>Libro de compras IVA. Resumen de IVA.<br>Retención de IVA. sobre compras. Retención de IVA.<br>robre ventas. | <br>Etiquetas                                                                                                    | <b>M</b><br>Resumen gerencial                          | Generador de reportes                                                                                              |                                                                      |
|                                                                                                    |                                                                                                    |                                                                                                    |                                                        |                                                                                                    |                                                                      |

- 5. Presionar el recuadro llamado "Impuestos".
- 6. Hacer click en el recuadro "Auditoría SENIAT".

| Administrativo                      | ortes. Imp            | uestos       |                        |                   | ΩΩΩ                                 |
|-------------------------------------|-----------------------|--------------|------------------------|-------------------|-------------------------------------|
| I.V.A. cobrado                      | Libro de ventas LV A. | IV.A. pagado | Libro de compras LV A. | Resumen de I.V.A. | Retención de IV.A. sobre<br>compras |
| Retención de I.V.A. sobre<br>ventas | Auditoria SENIAT      |              |                        |                   |                                     |

7. Indicar el periodo en el cual desea visualizar los datos de auditoría del sistema

| Auditoria SEI | NIAT         |            |          | ×        |
|---------------|--------------|------------|----------|----------|
|               | 01/01/2025   | 1          |          |          |
| Desde         | 01/01/2025   |            |          |          |
| Hasta         | 30/01/2025 - |            |          |          |
|               |              | -          |          |          |
|               |              |            |          |          |
|               |              |            |          |          |
|               |              |            |          |          |
|               |              |            |          |          |
|               |              |            |          |          |
|               |              | Preliminar | Imprimir | Cancelar |

8. La primera página del reporte indica los Trigger Nativos del sistema y mostrará cualquiera que no sea nativo del Enterprise. A partir de la segunda las transacciones

| Descripción objecto          | Tipo objecto | Fecha creación      | Fecha modificaciór Observaciones |
|------------------------------|--------------|---------------------|----------------------------------|
| PROGRAMACION BASE DE DATOS   |              |                     |                                  |
| FN_ADM_DESCTOCONVENIO        |              | 4/25/25 10:39:55 AM | 4/25/25 10:39:55 AM              |
| FN_ADM_EXISTPRODUC           |              | 4/25/25 10:39:54 AM | 4/25/25 10:39:54 AM              |
| FN_ADM_GetDayInWeek          |              | 4/25/25 10:39:54 AM | 4/25/25 10:39:54 AM              |
| FN_ADM_PRICEBASE             |              | 4/25/25 10:39:54 AM | 4/25/25 10:39:54 AM              |
| FN_ADM_PRICEFINAL            |              | 4/25/25 10:39:55 AM | 4/25/25 10:39:55 AM              |
| FN_ADM_PRICEINDEX            |              | 4/25/25 10:39:54 AM | 4/25/25 10:39:54 AM              |
| FN_ADM_RETENCIONES           |              | 4/25/25 10:39:55 AM | 4/25/25 10:39:55 AM              |
| FN_ADM_TAXPRODUCT            |              | 4/25/25 10:39:54 AM | 4/25/25 10:39:54 AM              |
| FN_ADM_TAXSERVICE            |              | 4/25/25 10:39:54 AM | 4/25/25 10:39:54 AM              |
| SP_ADM_CIERREMENSUAL         |              | 4/25/25 10:39:55 AM | 4/25/25 10:39:55 AM              |
| SP_ADM_PROXCORREL            |              | 4/25/25 10:39:55 AM | 4/25/25 10:39:55 AM              |
| TR_ADM_INSERTARCXC           |              | 4/25/25 10:39:55 AM | 4/25/25 10:39:55 AM              |
| TR_ADM_INSERTARCXP           |              | 4/25/25 10:39:55 AM | 4/25/25 10:39:55 AM              |
| TR_ADM_INSERTDOCUMENTOCOMPRA |              | 4/25/25 10:39:55 AM | 4/25/25 10:39:55 AM              |
| TR_ADM_INSERTDOCUMENTOVENTA  |              | 4/25/25 10:39:55 AM | 4/25/25 10:39:55 AM              |
| TR_ADM_UPDATE_EXISTENCIAS    |              | 4/25/25 10:39:55 AM | 4/25/25 10:39:55 AM              |

#### AUDITORIA DE OPERACIONES DE VENTAS

enero 30, 2025 Página : 1 de 1

| Fecha   | Tipo  | Número | Cliente       | Impr. Fiscal | # C. Fiscal | Monto  | I.V.A. | Total Observacio |
|---------|-------|--------|---------------|--------------|-------------|--------|--------|------------------|
| 30-01-2 | 5FACT | 22     | SAMUEL ACOSTA |              | 00000000    | 12,00  | 1,92   | 13,92 2. 4. 5.   |
| 30-01-2 | 5FACT | 23     | SAMUEL ACOSTA |              | 00000000    | 12,00  | 1,92   | 13,92 4. 5.      |
| 30-01-2 | 5FACT | 24     | SAMUEL ACOSTA |              | 00000000    | 24,00  | 3,84   | 27,84 1. 4. 5.   |
| 30-01-2 | 5FACT | 25     | SAMUEL ACOSTA | Z7C0000294   | 00000657    | 120,00 | 19,20  | 139,20 4.        |
| 30-01-2 | 5FACT | 26     | SAMUEL ACOSTA | Z7C0000294   | 00000658    | 12,00  | 1,92   | 13,92            |
| 30-01-2 | 5FACT | 27     | SAMUEL ACOSTA | Z7C0000294   | 00000659    | 24,00  | 3,84   | 27,84            |
| 30-01-2 | 5FACT | 28     | SAMUEL ACOSTA | Z7C0000294   | 00000660    | 12,00  | 1,92   | 13,92            |
| 30-01-2 | 5FACT | 29     | SAMUEL ACOSTA | Z7C0000294   | 00000661    | 12,00  | 1,92   | 13,92            |
| 30-01-2 | 5FACT | 30     | SAMUEL ACOSTA | Z7C0000294   | 00000662    | 12,00  | 1,92   | 13,92 2.         |
| 30-01-2 | 5FACT | 31     | SAMUEL ACOSTA | Z7C0000294   | 00000663    | 72,00  | 11,52  | 83,52            |
| 30-01-2 | 5FACT | 32     | SAMUEL ACOSTA | Z7C0000294   | 00000664    | 12,00  | 1,92   | 13,92            |
|         |       |        |               |              | Totales     | 324,00 | 51,84  | 375,84           |

Observaciones:

1. Salto correlativo de registro
2. Salto correlativo documento
3. Sin comprobante fiscal
4. Salto correlativo comprobante fiscal
5. Sin impresora fiscal
6. Cambio impresora fiscal